# PROCON-PR EM NÚMEROS

#### Guia de Uso

O **Procon-PR em Números** é uma plataforma de informações que melhora a relação entre consumidores e empresas. Desenvolvido pela Secretaria Estadual da Justiça, Cidadania e Direitos Humanos - SEJU e a Companhia de Tecnologia da Informação e Comunicação do Paraná - Celepar, a plataforma online disponibiliza informações atualizadas e as mais diversas análises a respeito das reclamações do consumidor e do comportamento do fornecedor no mercado de consumo.

O Procon-PR em Números é todo seu. Faça bom uso.

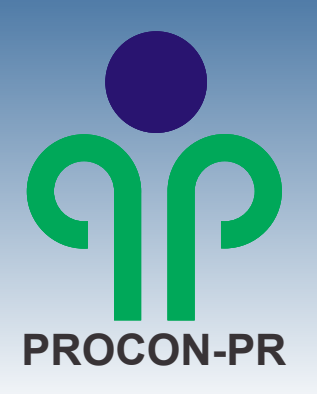

#### Conceitos

**Simples Consulta** - Orientação prestada ao consumidor, pessoalmente, por telefone, e-mail ou carta, sobre dúvidas nas relações de consumo.

**CIP** ou **Carta de Informações Preliminares** - É um dos tipos de atendimento realizados pelo Procon-PR, e consiste num acordo prévio à abertura de processo administrativo, em que o fornecedor deve atender a reclamação do consumidor no prazo máximo de dez dias.

**Reclamação** - Abertura de processo administrativo e todos os seus desdobramentos, como realização de audiência de conciliação e aplicação de sanção administrativa, quando cabível.

**Extra Procon** - Orientação prestada ao consumidor, quando seu problema não caracteriza relação de consumo. Questões trabalhistas ou de família, por exemplo.

**Central de Resolução de Pequenos Conflitos -**É um projeto desenvolvido para mediar problemas em que o fornecedor se reúne com o consumidor no Procon para buscar a solução do conflito em até dez dias.

#### **Como Acessar**

Para acessar este serviço, basta clicar no banner **PROCON-PR EM NÚMEROS** disponibilizado nos portais da SEJU - www.justica.pr.gov.br e do Procon-PR - www.procon.pr.gov.br. Também é possível acessar diretamente pelo link:

www.procon.pr.gov.br/modules/consultas\_extern
as/index.php?cod=1

#### Site do Procon-PR

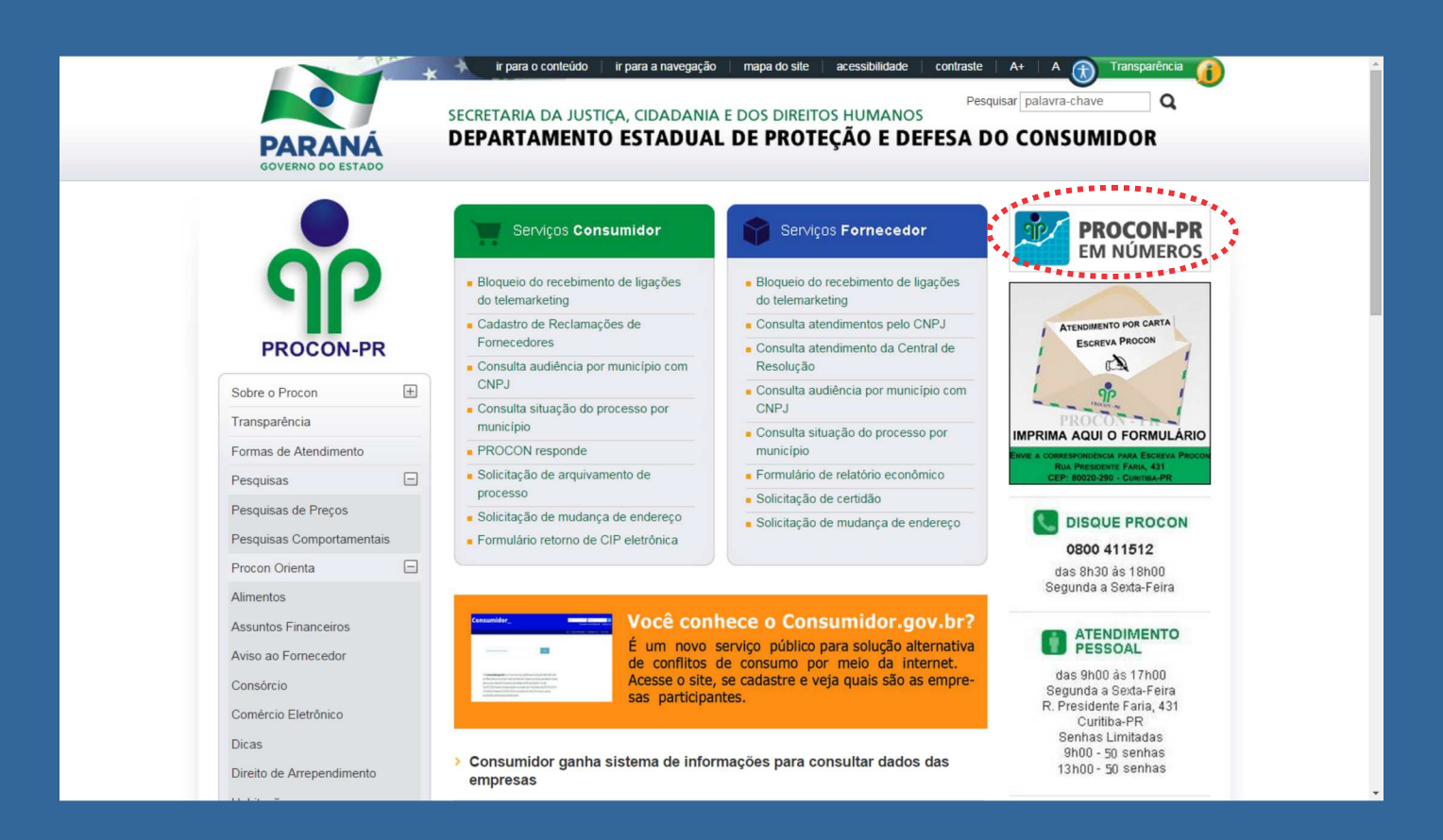

#### Site da Secretaria da Justiça, Cidadania e **Direitos Humanos**

JUSTIÇA, CIDADANIA E DIREITOS HUMANOS

ir para o conteúdo | ir para a navegação | mapa do site | acessibilidade | contraste | A+ | A 🛞 Transparência 👔

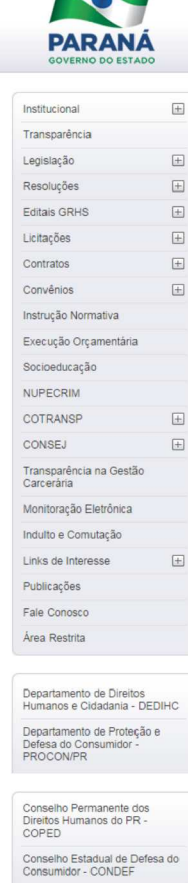

Cons. de Ass. a Vítimas e Testemunhas Ameaçadas-PROVITA/PR

Prog. de Protec. Crianças e Adoles. Ameaçados. Morte -PPCAAM

Videos

Comitê de Elaboração do Plano Estadual - LGBT

Mais vídeos

SECRETARIA DA

## sa Urban (CEV ná divulga planos de políticas públicas para er e idoso

#### Consumidor ganha Procon em Números, sistema de informações para consultar empresas

Lançado nesta segunda feira (02/02), o Procon-PR em Números é um case de Business Intelligence (BI) desenvolvido pela Secretaria da Justiça, Cidadania e Direitos Humanos e Companhia de Tecnologia da Informação e Comunicação do Paraná - Celepar. A plataforma de informações vai melhorar a relação entre consumidores e empresas ao disponibilizar informações atualizadas e as mais diversas análises a respeito das reclamações da população e do comportamento do fornecedor no mercado de consumo. Leia mais »

#### Procon/PR lança novo sistema de informações para melhorar a relação entre fornecedores e consumidores

戻 Será lançado às 14 horas desta segunda-feira (02/02), no auditório da Companhia de Tecnologia da Informa Social Seguina-rela (2002), In adultion of a Companina Tecnologia da Informa Social Comunicação do Paraná - Celara, em Curitía, o Bi-Business Intelligence do Procon-PR, desenvolvido pela Secretaria da Justica, Cidadan Direitos Humanos (SEJU) e Celepar. Leia mais >> nia e

#### Pesquisa do Procon aponta diferença de até 227% nos preços do material escolar

📡 Para auxiliar o consumidor na tarefa de comprar o material escolar, o Procon-PR elaborou uma pesquisa que mostra que um mesmo produto pode apresentar diferenças significativas e que pesam no bolso. Estes são os casos da tesoura Monster Cort Basic da Tramontina, com preços entre R\$ 2,99 e da rialionina, com preçõeme Ro 2,95 e RS 9,80, ou seja, 227,76% de diferença, e também do Ecolápis Sparkle, da Fáber Castell, variando de RS 0,90 a RS 2,50, o que representa 177,78% de diferença. Leia mais

#### Governador sanciona Estatuto da essoa com Deficiência do Paraná

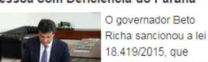

Richa sancionou a ler 18.419/2015, que estabelece o Estatuto da Pessoa com Deficiência do Estado do Paraná. O documento, elaborado sob coordenação da Secretaria de Estado da Justica, Cidadania e Secretana de Estado da Justiça, Ciadadana e Direitos Humanes (SEJU), com a participação da Vice-Governadoria, foi discutido e aprovado em nove audiências públicas em todas as regiões do Paraná, com a participação de instituições, familiares e pessoas com deficiência. O objetivo do estatuto, que contou ainda com a contribuição da sociedade por meio de consulta pública pela internet, é ampliar a inclusão social e garantir cidadania plena às pessoas com deficiência de todo o Paraná. Leia aqui a íntegra do Estatuto. Leia mais »

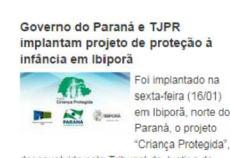

desenvolvido pelo Tribunal de Justiça do Paraná em parceria com o Governo do Parana em parceria com o Governo do Estado, por meio da Secretaria da Justiça, Cidadania e Direitos Humanos (SEJU). Idealizado pela desembargadora Lídía Maejima, o projeto é pioneiro no país e visa identificar biometricamente todas as crianças do Paraná, auxiliando inclusive o trabalho de Investigação do Serviço de Investigação de Criança Desaparecida (SICRIDE). Leia mais

#### Governo do Paraná e TJPR lançam projeto de proteção à infância em Ibiporã

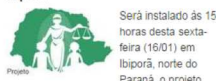

Preses Elipipora, norte do Paraná, o projeto "Criança Protegida", desenvolvido pelo Tribunal de Justiça do Paraná em parceria com o Governo do Estado, por meio da Secretaria da Justiça, Cidadania e Direitos Humanos (SEJU). Idealizado pela desembargadora Lídia Maejima, o projeto é desembargadora Lidia Maejima, o projeto e pioneiro no país e visa identificar biometricamente todas as crianças do Paraná, auxiliando inclusivo e trabalho de Investigação do Serviço de Investigação de Criança Desaparecida (SICRIDE). Leia mais

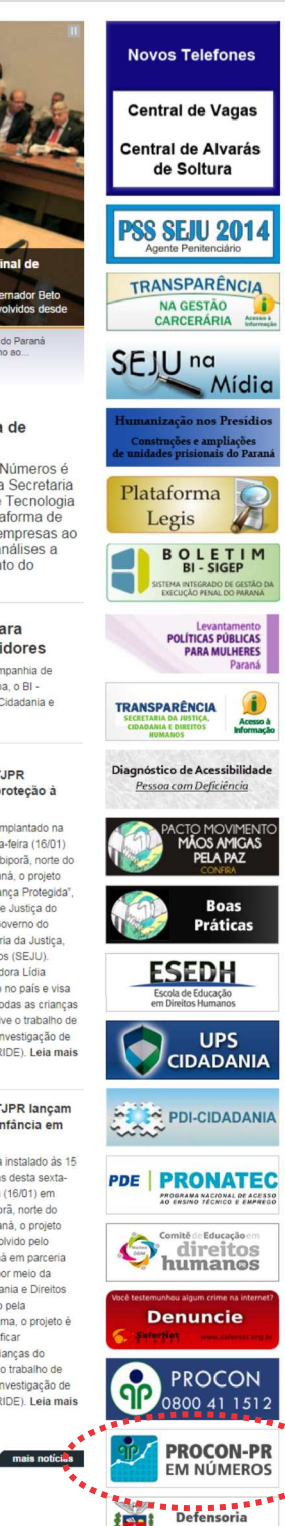

Defensoria Pública do Paraná

Q

ar palavra-chave

### **A Página Inicial**

A página inicial do serviço possui quatro abas diferentes, a começar pela lnício, que apresenta uma descrição sobre a ferramenta.

O acesso aos dados está dividido em 3 abas, com conteúdos diferentes. Estas são:

Atendimentos
Central de Resolução - CIP Eletrônica
Ranking de Atendimentos

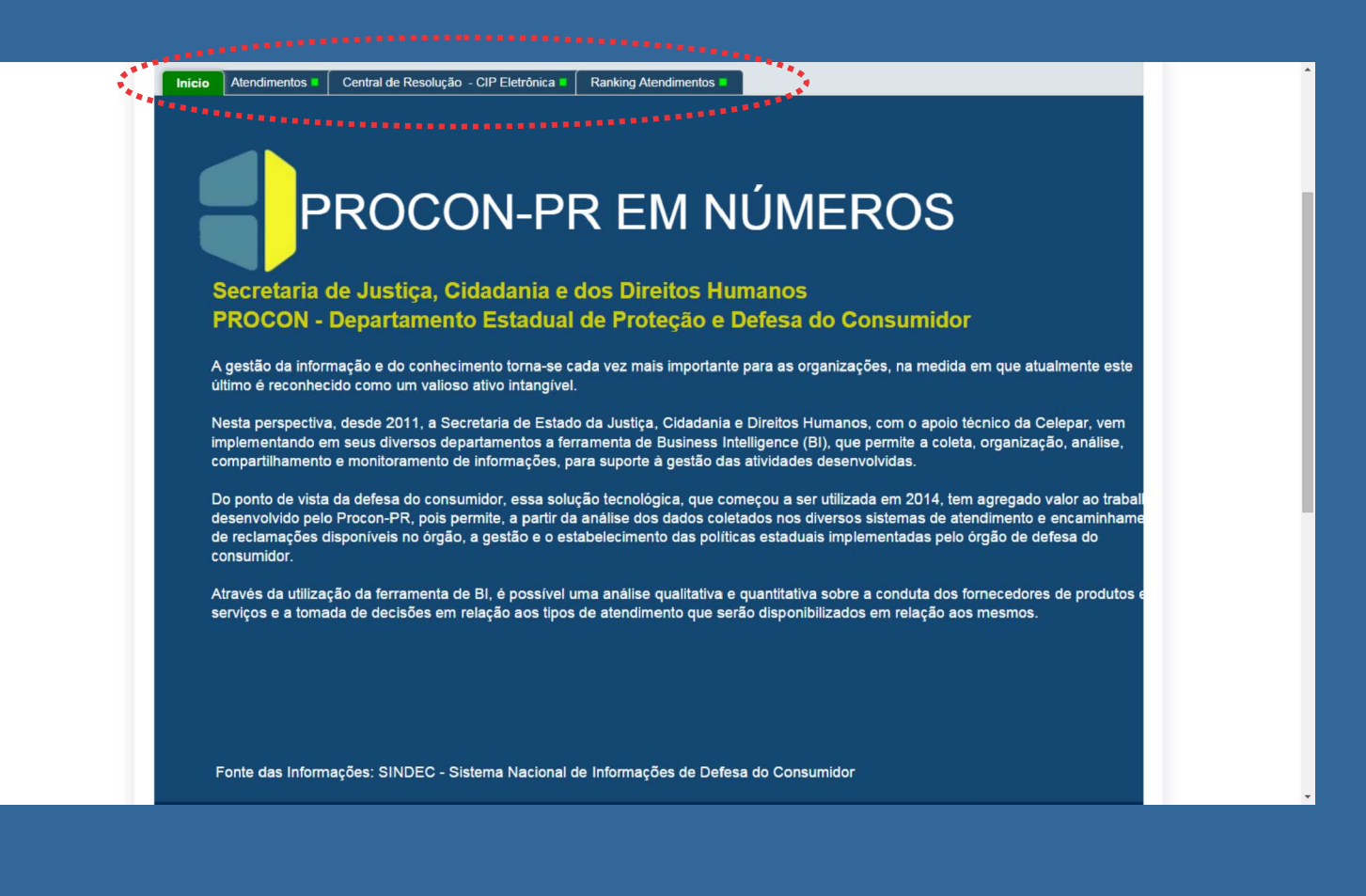

Esta área informa sobre os atendimentos no Procon-PR. Ela possui três **menus de informação** (filtros) e dois **botões**, Limpar e Voltar.

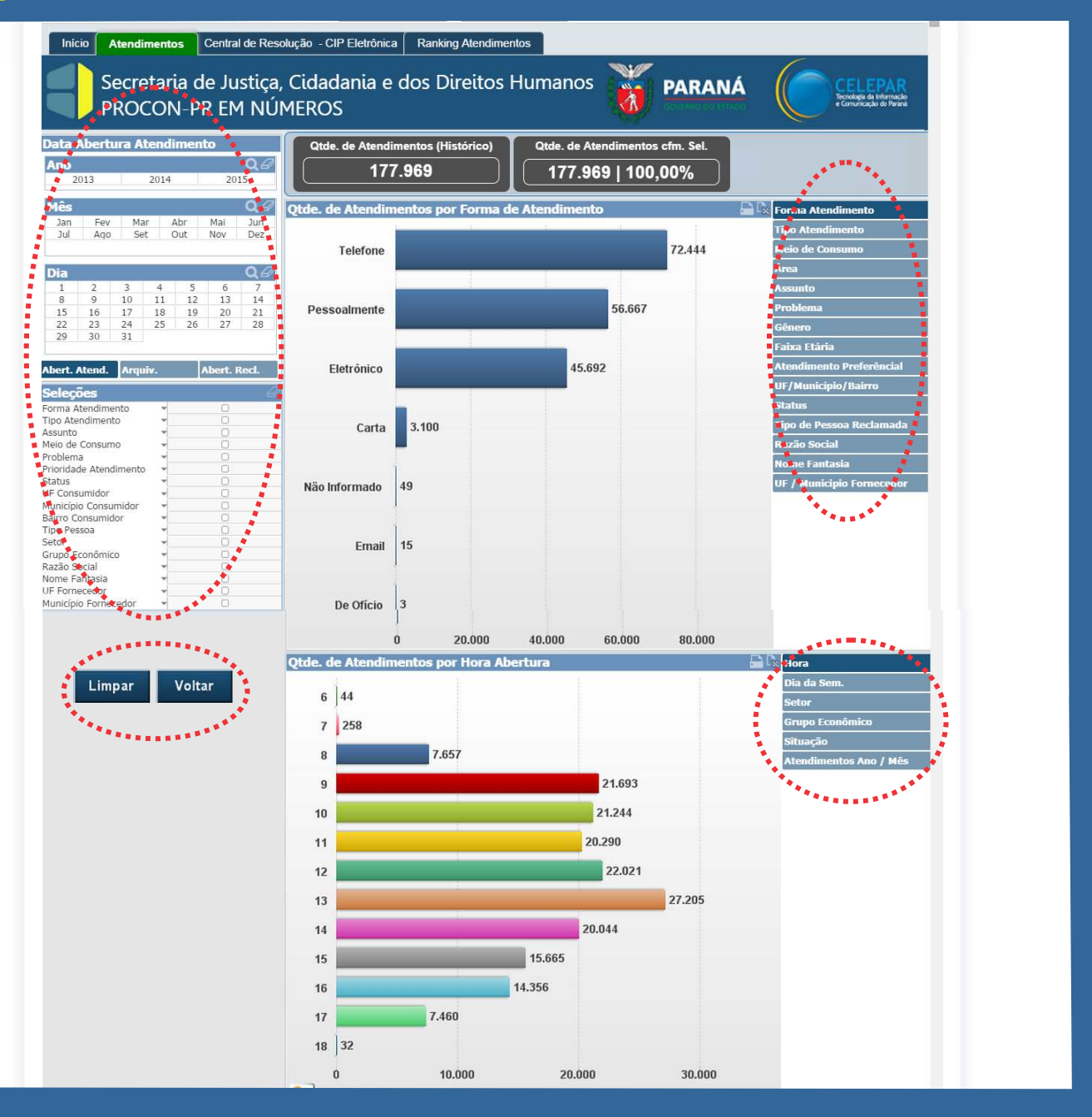

**Qtde. de Atendimentos (Histórico)** - Apresenta a soma de todos os atendimentos desde 2013.

**Qtde. de Atendimentos cfm. Sel.** - Apresenta a soma dos atendimentos selecionados nos filtros.

|                            | Atendin       | nento         | s             | Centra        | l de Res             | olução - CIP Eletrônica   Rar        | king Aten          | dimentos  |                                 |         |  |  |  |
|----------------------------|---------------|---------------|---------------|---------------|----------------------|--------------------------------------|--------------------|-----------|---------------------------------|---------|--|--|--|
| S<br>P                     | ecre<br>ROC   | tari<br>:ON   | a d<br>I-Pl   | e Ju<br>R EN  | stiça<br>1 NÚ        | , Cidadania e dos<br>MEROS           | Direit             | os Hum    | anos                            | PARANÁ  |  |  |  |
| ertura Atendimento         |               |               |               |               |                      | Atde. de Atendimentos                | (Histórico         | j, Qt     | Qtde. de Atendimentos cfm. Sel. |         |  |  |  |
| 2014 2015                  |               |               |               |               | <b>Q</b> 2<br>15     | 186.333                              |                    |           | 186.333   100,00%               |         |  |  |  |
| Fev<br>Ago                 | ) Mar<br>Set  | - A<br>C      | lbr<br>Dut    | Mai<br>Nov    | Q @<br>Jun<br>Dez    | Otde. de Atendimentos<br>Simples Cor | por Tipo<br>Isulta | de Atendi | inento<br>I                     | 119.242 |  |  |  |
| 2<br>9<br>16               | 3<br>10<br>17 | 4<br>11<br>18 | 5<br>12<br>19 | 6<br>13<br>20 | Q @<br>7<br>14<br>21 |                                      | CIP                |           | 49.925                          |         |  |  |  |
| 23<br>30<br>end.           | 31            | v.            | 20            | Abert. I      | zo<br>Recl.          | Abertura Direta da Reclam            | ação               | 10.617    |                                 |         |  |  |  |
| <b>:s</b><br>ndim<br>limer | ento<br>ito   | + +           |               | 000           | 6                    | Extra P                              | rocon              | 6.510     |                                 |         |  |  |  |
| onsur<br>Aten              | no<br>dimento | + + + +       |               | 000           |                      | Encaminhamento a Fiscaliz            | ação               | 33        |                                 |         |  |  |  |
| nidor<br>Consi             | umidor        | * * *         |               | 000           |                      | Reclamação de                        | Ofício             | 3         |                                 |         |  |  |  |

Início

O menu da esquerda possui opções de períodos, formas de atendimento, problemas, fornecedores, entre outros. Ao marcar alguma opção os gráficos mostram as informações desejadas.

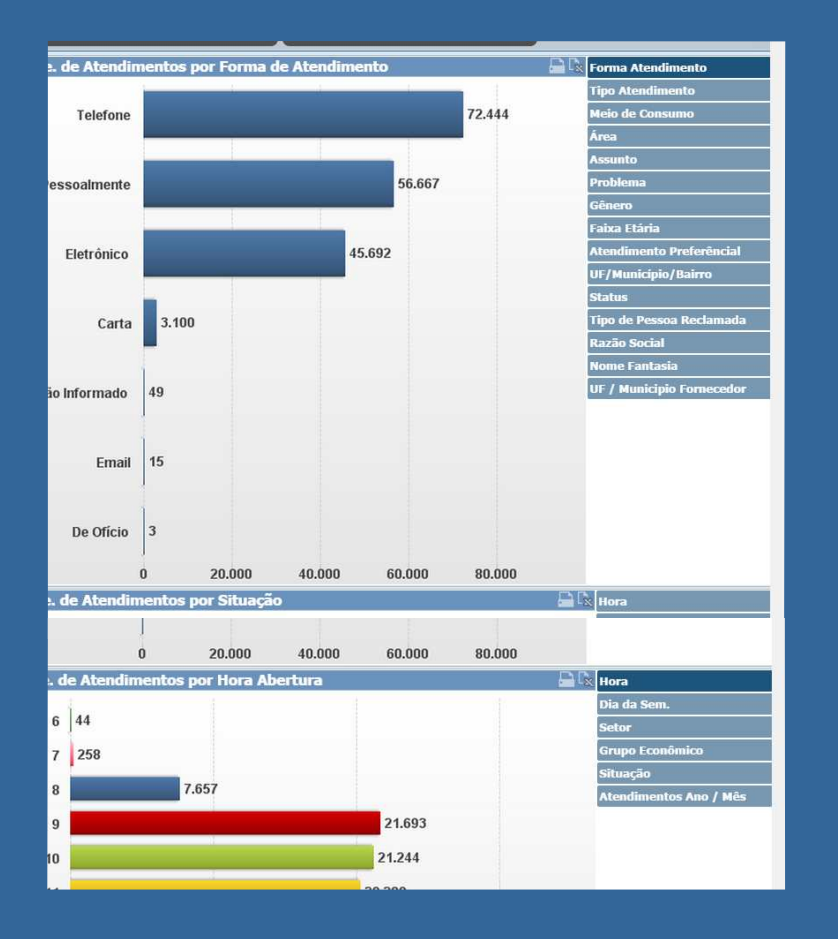

Ainda existem mais dois menus do lado direito para refinar ainda mais a pesquisa.

Atendimentos Central de Resolução - CIP Eletrônica Ranking Atendim

Secretaria de Justiça, Cidadania e dos Direitos

Otde, de Ate

Telefone

Pessoalmente

Eletrônico

Não Informado

De Ofício 3

177.969

Carta 3.100

49

15 Email

PROCON-PR EM NÚMEROS

QØ

14 21

Mai Jun Nov Dez

6 13

20 27

5 12 19 26 4

2014

18 25

Fev Mar Abr Ago Set Out

Abert Ate

Tipo Atendiment

Assunto Meio de Consumo roblema rioridade Atendimento

Status UF Consumidor Município Consum Bairro Consumidor Tipo Pessoa

Grupo Econômico Razão Social Nome Fantasia UF Fornecedor Município Fornecedo

Os resultados são exibidos em dois gráficos no centro da ferramenta.

No **menu da esquerda** existem filtros de tempo, por ano, mês e dia. É possível marcar múltiplas opções, como seleções de data, basta arrastar o mouse clicado sobre a ferramenta.

| Iníc       | io 🚺                                                                        | Atendi    | mento      | s         | Centra     | l de Res         | olucão - CIP Eletrônica | Ranking Ate    | endimentos  |  |  |  |  |  |  |
|------------|-----------------------------------------------------------------------------|-----------|------------|-----------|------------|------------------|-------------------------|----------------|-------------|--|--|--|--|--|--|
|            | Secretaria de Justiça, Cidadania e dos Direitos Hum<br>PROCON-PR EM NÚMEROS |           |            |           |            |                  |                         |                |             |  |  |  |  |  |  |
| Data /     | \bert                                                                       | ura A     | tendi      | ment      | to         |                  | Qtde. de Atendime       | ntos (Históric | o) Qtd      |  |  |  |  |  |  |
| Ano<br>2   | 013                                                                         |           | 2014       |           | 20:        | <b>Q</b> 🖉<br>15 | 179.453                 |                |             |  |  |  |  |  |  |
| Mes        |                                                                             |           |            |           |            | Q₽               | Qtde. de Atendiment     | tos por Tipo   | de Atendime |  |  |  |  |  |  |
| Jan<br>Jui | Fev<br>Ago,                                                                 | Ma<br>Sei | r A<br>t O | br<br>)ut | Mai<br>Nov | Bez              | Simple                  | s Consulta     |             |  |  |  |  |  |  |
| Dia        | 2                                                                           | 3         | 4          | 5         | 6          | 7                |                         |                |             |  |  |  |  |  |  |
| 8          | 9                                                                           | 10        | 11         | 12        | 13         | 14               |                         | 010            |             |  |  |  |  |  |  |
| 15         | 16                                                                          | 17        | 18         | 19        | 20         | 21               |                         | CIP            |             |  |  |  |  |  |  |
| 22<br>29   | 23<br>30                                                                    | 24<br>31  | 25         | 26        | 27         | 28               |                         |                |             |  |  |  |  |  |  |
| Abert.     | Atend.                                                                      | Arqu      | iiv.       | Į,        | Abert. I   | Recl.            | Abertura Direta da Re   | clamacão       | 6.281       |  |  |  |  |  |  |

Uma outra forma de fazer o mesmo tipo de seleção neste menu é manter pressionado "Ctrl" no teclado e então clicar nos parâmetros.

Para finalmente compreender o menu da esquerda e usá-lo satisfatoriamente, faltam esses três pequenos conceitos:

|   | Dia    |       |       |       |    |         | QØ    |  |
|---|--------|-------|-------|-------|----|---------|-------|--|
|   | 1      | 2     | 3     | 4     | 5  | 6       | 7     |  |
|   | 8      | 9     | 10    | 11    | 12 | 13      | 14    |  |
|   | 15     | 16    | 17    | 18    | 19 | 20      | 21    |  |
|   | 22     | 23    | 24    | 25    | 26 | 27      | 28    |  |
|   | 29     | 30    | 31    |       |    |         |       |  |
|   |        | • •   | •     | • • • | •  | •       |       |  |
| 4 | Abert. | Atend | . Arq | uiv.  | A  | bert. I | Recl. |  |
| - |        |       |       |       |    |         |       |  |

 Data de Abertura: corresponde a Data que o atendimento se iniciou nas vias de atendimento do Procon-PR.

- Data de Arquivamento: corresponde a Data que o atendimento foi finalizado.

- Data de Abert. Da Reclamação: corresponde a Data que o atendimento se tornou um processo

O botão Limpar apaga todos os dados marcados nos menus, permitindo uma nova busca.

O botão Voltar mostra ao usuário a última pesquisa feita.

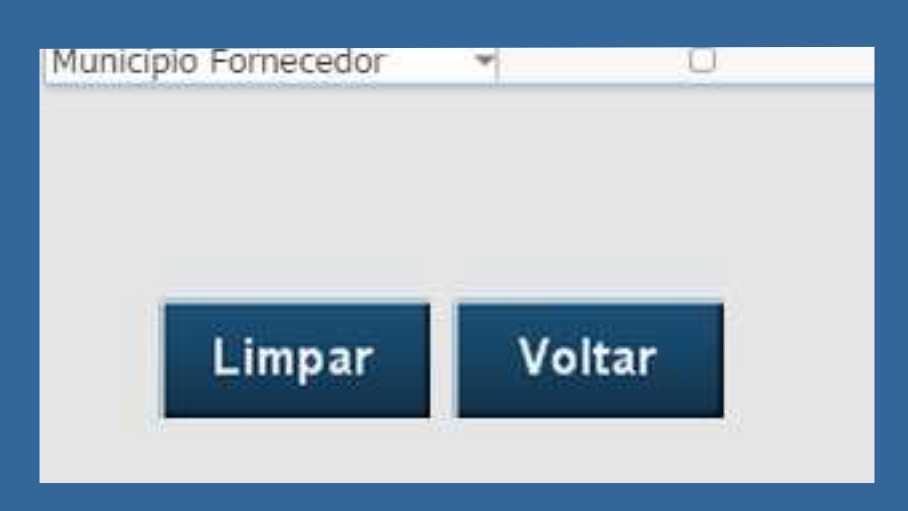

A variedade de combinações nos menus dá ao consumidor possibilidades de **procurar informações sobre um ou mais fornecedores.** 

#### Dica

Em todas as abas de dados, existe o menu da esquerda. Ao clicar na seleção, abre-se uma janela na qual todos os dados podem ser encontrados manualmente ou digitando a palavra, como em um buscador da web.

Por exemplo:

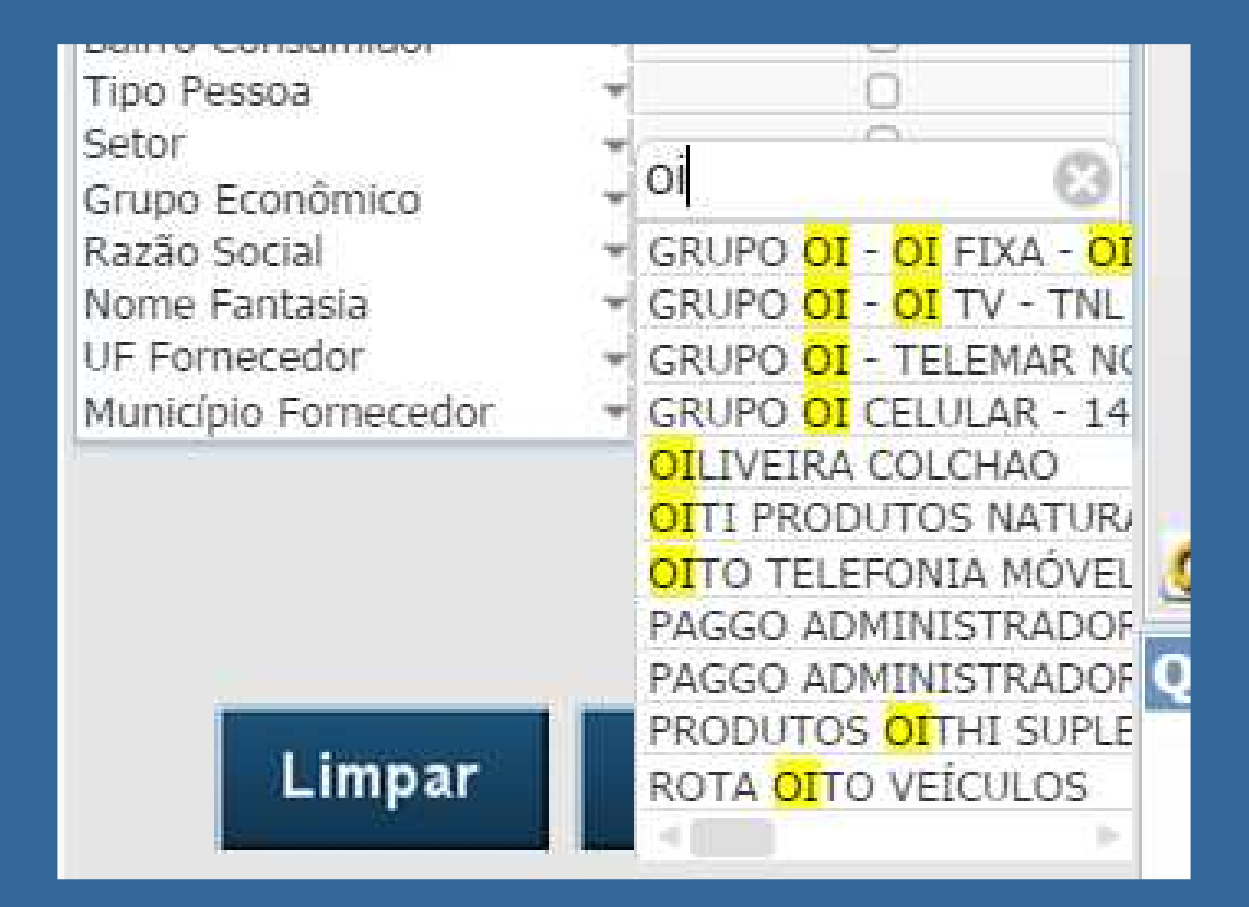

Filtrando por Razão Social (fornecedor).

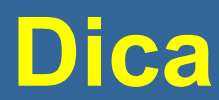

Todos os gráficos e planilhas das abas são interativos, ao clicar sobre os dados ou arrastar um marcador ativa-se um filtro no menu.

#### Por exemplo:

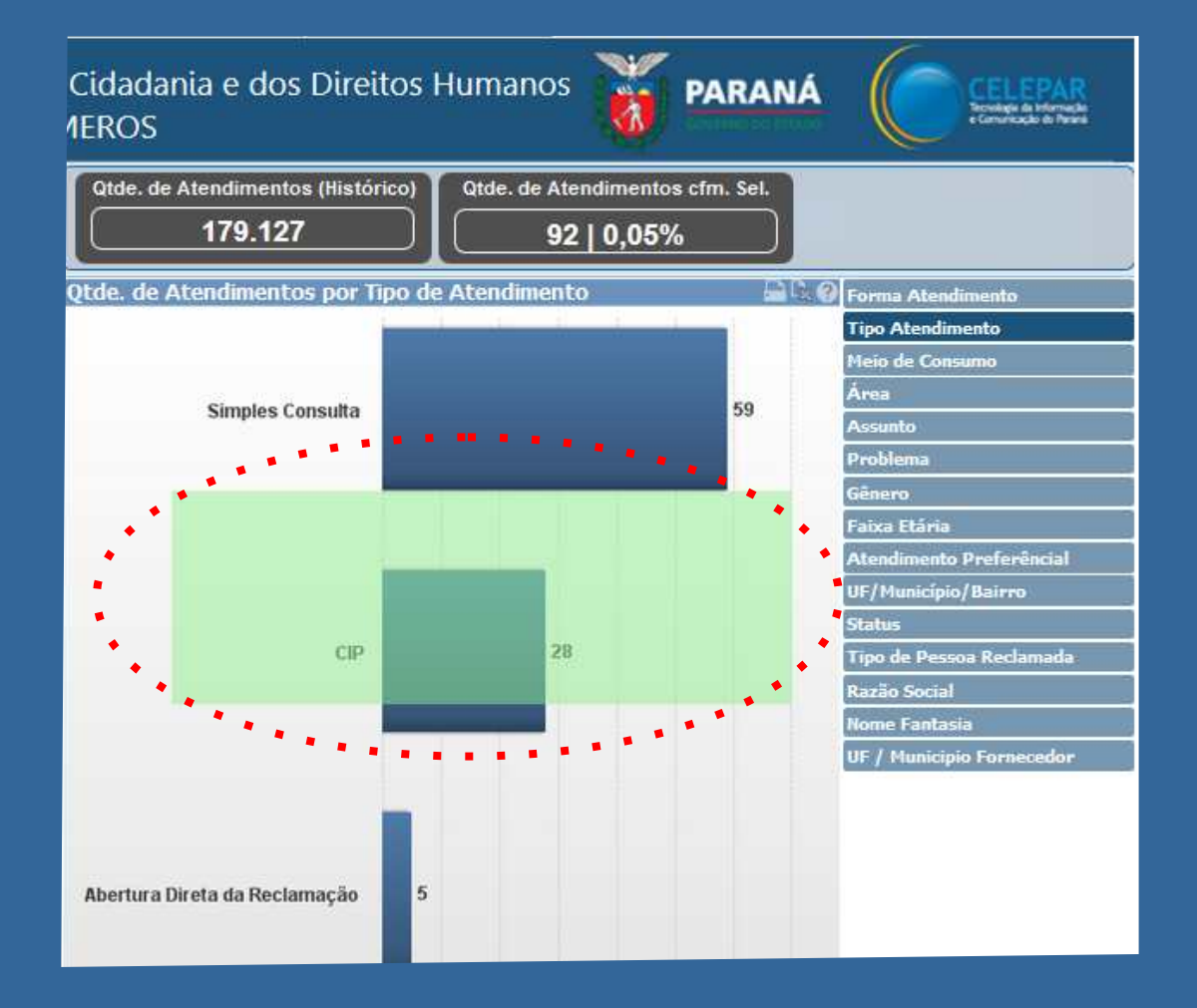

Caixa de seleção criada ao arrastar o mouse filtrará os dados.

### Central de Resolução - CIP Eletrônica

Apresenta dados de atendimentos por CIP Eletrônica e relativos a índices de solução através da Central de Resolução de Pequenos Conflitos.

Possui apenas o menu da esquerda, igual ao da aba Atendimento, porém os dados são gerados em uma planilha.

| Q Centra<br>Jun<br>Dez<br>Centra<br>Centra<br>Centra<br>Centra<br>Centra<br>Centra<br>Centra<br>Centra<br>Centra<br>Centra<br>Centra<br>Centra<br>Centra<br>Centra | 179.127<br>ral de Resolução<br>al Fcraecedor<br>Caixa Economica Fed<br>Ciaro<br>Electrolux<br>Grupo Amil<br>Grupo Banco Votorar<br>Grupo Bradesco  | Atendimentos<br>CIP<br>266<br>212<br>532<br>385                                                                                                    | Encerrados<br>(encerramento<br>+ cancelados)<br>5<br>1<br>0<br>143                                                                                                    | Total<br>Efeito<br>Meta<br>926<br>1.287<br>265<br>212                                                                                                    | % Atendidos<br>(Acordo +<br>Consulta<br>Concluida)<br>69,65%<br>65.97%<br>53,96%                                                                                                    | % Não Akendidos<br>(convertida em<br>reclamação)<br>17,60%<br>21,13%                                                                                                    | 90<br>Andament<br>12,74%                                                                                                    |
|----------------------------------------------------------------------------------------------------|----------------------------------------------------------------------------------------------------|----------------------------------------------------------------------------------------------------|----------------------------------------------------------------------------------------------------|----------------------------------------------------------------------------------------------------|----------------------------------------------------------------------------------------------------|----------------------------------------------------------------------------------------------------|----------------------------------------------------------------------------------------------------|
| Q Centra<br>Jun<br>Dez<br>Centra<br>Centra<br>Centra<br>Centra<br>Centra<br>Centra<br>Centra<br>Centra<br>Centra<br>Centra<br>Centra                               | al Frenecedor<br>Caixa Economica Fed<br>Claro<br>Electrolux<br>Grupo Banco do Bras<br>Grupo Banco do Bras<br>Grupo Banco Votorar<br>Grupo Bradesco | Atendimentos<br>CIP<br>2. 931<br>1.296<br>266<br>212<br>532<br>385                                                                                                    | Encerrados<br>(encerramento<br>+ cancelados)<br>5<br>9<br>1<br>0<br>143                                                                                                    | Total<br>Efeito<br>Meta<br>926<br>1.287<br>265<br>212                                                                                                    | % Atendidos<br>(Acordo +<br>Consulta<br>Concluída)<br>69,65%<br>65.97%<br>53,96%                                                                                                    | % Não Akendidos<br>(convertida em<br>reclamação)<br>17,60%<br>21.13%                                                                                                    | %<br>Andamen<br>12,74%                                                                                                    |
| Jun<br>Dez<br>Centra<br>C<br>21<br>7 22<br>22                                                                                                    | Al Fernecedor<br>Caixa Economica Fed<br>Claro<br>Electrolux<br>Grupo Amil<br>Grupo Banco Votorar<br>Grupo Bradesco                                 | Atendimentos<br>CIP<br>1,296<br>266<br>212<br>532<br>                                                                                                    | Encerrados<br>(encerramento<br>+ cancelados)<br>5<br>9<br>1<br>0<br>143                                                                                                    | Total<br>Efeito<br>Meta<br>926<br>1.287<br>265<br>212                                                                                                    | % Atendidos<br>(Acordo +<br>Consulta<br>Concluida)<br>69,65%<br>65,97%<br>53,96%                                                                                                    | % Não Atendidos<br>(convertida en<br>reclamação)<br>17,60%<br>21,13%                                                                                                    | %<br>Andamen<br>12,74%                                                                                                    |
| 22<br>22<br>22<br>24<br>24<br>25                                                                                                    | Caixa Economica Fed<br>Claro<br>Electrolux<br>Grupo Amil<br>Grupo Banco Votorar<br>Grupo Bradesco                                                  | 931<br>1,296<br>266<br>212<br>1 532<br>385                                                                                                    | 5<br>9<br>1<br>0                                                                                                    | 926<br>1.287<br>265<br>712                                                                                                    | 69,65%<br>65.97%<br>53,96%                                                                                                    | 17,60%<br>21,13%                                                                                                    | 12,74%                                                                                                    |
| 21<br>22<br>25                                                                                                    | Claro<br>Electrolux<br>Grupo Amil<br>Grupo Banco do Bras<br>Grupo Banco Votorar<br>Grupo Bradesco                                                  | 1,296<br>266<br>212<br>532<br>385                                                                                                    | 9<br>1<br>0<br>143                                                                                                    | 1.287<br>265<br>212                                                                                                    | 65.97%<br>53,96%                                                                                                    | 21,13%                                                                                                    | 17 9004                                                                                                    |
| 27<br>28<br>1. Recl.                                                                                                    | Electrolux<br>Grupo Amil<br>Grupo Banco do Bras<br>Grupo Banco Votorar<br>Grupo Bradesco                                                           | 266<br>212<br>532<br>385                                                                                                    | 1<br>0<br>143                                                                                                    | 265                                                                                                    | 53,96%                                                                                                    |                                                                                                    | 12130000                                                                                                    |
| L Red.                                                                                                    | <ul> <li>Grupo Amil</li> <li>Grupo Banco do Bras</li> <li>Grupo Banco Votorar</li> <li>Grupo Bradesco</li> </ul>                                   | 212<br>532<br>                                                                                                    | 0                                                                                                    | 212                                                                                                    |                                                                                                    | 36,23%                                                                                                    | 9,81%                                                                                                    |
| t. Red.                                                                                                    | Grupo Banco do Bras<br>Grupo Banco Votorar<br>Grupo Bradesco                                                                                       | 532                                                                                                    | 143                                                                                                    |                                                                                                    | 63,21%                                                                                                    | 19,81%                                                                                                    | 16,98%                                                                                                    |
| L Recl.                                                                                                    | Grupo Banco Votorar<br>Grupo Bradesco                                                                                                    |                                                                                                    | + 102                                                                                                    | 389                                                                                                    | 83,80%                                                                                                    | 9.25%                                                                                                    | 6,94%                                                                                                    |
| t. Recl.                                                                                                    | Grupo Bradesco                                                                                                    |                                                                                                    | 0                                                                                                    | 385                                                                                                    | 65,45%                                                                                                    | 17,66%                                                                                                    | 16,88%                                                                                                    |
| L Recl.                                                                                                    |                                                                                                    | 2.008                                                                                                    | 300                                                                                                    | 1.708                                                                                                    | 90,57%                                                                                                    | 4,92%                                                                                                    | 4,51%                                                                                                    |
|                                                                                                    | Grupo Carretour                                                                                                    | 310                                                                                                    | 3                                                                                                    | 307                                                                                                    | 67,75%                                                                                                    | 17,92%                                                                                                    | 14,33%                                                                                                    |
|                                                                                                    | Grupo G.P.A                                                                                                    | 44                                                                                                    | 0                                                                                                    | 44                                                                                                    | 36,36%                                                                                                    | 52,27%                                                                                                    | 11,36%                                                                                                    |
| 5                                                                                                    | Grupo Itau Unibanco                                                                                                    | 2,908                                                                                                    | 6/9                                                                                                    | 2,229                                                                                                    | 8/,/1%                                                                                                    | 6,82%                                                                                                    | 5,47%                                                                                                    |
|                                                                                                    | Grupo Maprre                                                                                                    | 21                                                                                                    | 0                                                                                                    | 21                                                                                                    | 33,33%                                                                                                    | 52,38%                                                                                                    | 14,29%                                                                                                    |
| Central                                                                                                    | Grupo Or                                                                                                    | 5,457                                                                                                    | 259                                                                                                    | 5,230                                                                                                    | 75,2370                                                                                                    | 2,30%                                                                                                    | 1,82%                                                                                                    |
|                                                                                                    | Grupo Santander                                                                                                    | 1.23/<br>E                                                                                                    | 220                                                                                                    | E                                                                                                    | 66,/5%                                                                                                    | 5,31%                                                                                                    | 2,50%                                                                                                    |
|                                                                                                    | Grupo Telefonica                                                                                                    | 1 1 1 7                                                                                                    | 16                                                                                                    | 1 111                                                                                                    | 76 1504                                                                                                    | 10,0076                                                                                                    | 0 2764                                                                                                    |
|                                                                                                    | GUT                                                                                                    | 1,127                                                                                                    | 10                                                                                                    | 1.672                                                                                                    | CP 0004                                                                                                    | 10,4070                                                                                                    | 10 300                                                                                                    |
|                                                                                                    | Lenovo                                                                                                    | 78                                                                                                    | 0                                                                                                    | 78                                                                                                    | 39 7986                                                                                                    | 52 57%                                                                                                    | 7 1496                                                                                                    |
|                                                                                                    | MOIP                                                                                                    | 23                                                                                                    | 0                                                                                                    | 23                                                                                                    | 17.39%                                                                                                    | 60,87%                                                                                                    | 21,749                                                                                                    |
|                                                                                                    | Multiloia                                                                                                    | 189                                                                                                    | 0                                                                                                    | 189                                                                                                    | 45.50%                                                                                                    | 23,81%                                                                                                    | 30,699                                                                                                    |
|                                                                                                    | NET                                                                                                    | 1.462                                                                                                    | 95                                                                                                    | 1.367                                                                                                    | 81,93%                                                                                                    | 9,22%                                                                                                    | 8,85%                                                                                                    |
|                                                                                                    | TIM                                                                                                    | 2,406                                                                                                    | 116                                                                                                    | 2,290                                                                                                    | 80,31%                                                                                                    | 13,01%                                                                                                    | 6,66%                                                                                                    |
|                                                                                                    | Walmart                                                                                                    | 164                                                                                                    | 0                                                                                                    | 164                                                                                                    | 30,49%                                                                                                    | 46,95%                                                                                                    | 32,569                                                                                                    |
|                                                                                                    | Total                                                                                                    | 26.726                                                                                                    | 1.848                                                                                                    | 24.878                                                                                                    | 83,98%                                                                                                    | 9,76%                                                                                                    | 6,279                                                                                                    |
| Demais                                                                                                    | Demais Fornecedores                                                                                                    | 23.250                                                                                                    | 177                                                                                                    | 23.073                                                                                                    | 53,65%                                                                                                    | 26,18%                                                                                                    | 20,179                                                                                                    |
| Fornec                                                                                                    | edores Total                                                                                                    | 23.250                                                                                                    | 177                                                                                                    | 23.073                                                                                                    | 53,65%                                                                                                    | 26,18%                                                                                                    | 20,17                                                                                                    |
|                                                                                                    |                                                                                                    | 40                                                                                                    |                                                                                                    |                                                                                                    |                                                                                                    |                                                                                                    |                                                                                                    |
|                                                                                                    |                                                                                                    |                                                                                                    |                                                                                                    |                                                                                                    |                                                                                                    | ****                                                                                                    |                                                                                                    |
|                                                                                                    | Centra<br>Demais<br>Fornec                                                                                                    | Central Grupo OI<br>Grupo Separador B8<br>Grupo Separador B8<br>Grupo Telefonica<br>GVT<br>Lenovo<br>MOIP<br>Multiloia<br>NET<br>TIM<br>Valmart<br>Tõtal<br>Demais Demas, Fornecedores<br>Fornecedores Total | Central Grupo Marine 24<br>Grupo Septre 24<br>Grupo Sequrador B8 5<br>Grupo Sequrador B8 5<br>Grupo Telefonica 1.127<br>GVT 1.675<br>Lenovo 28<br>MOIP 23<br>Multiloia 189<br>NET 1.462<br>TIM 2.406<br>Valmart 164<br>Tôtal 26.726<br>Demais Demat, Fornecedores 23.250<br>Fornecedores Total 23.250 | Central         Grupo Mapre         21         0           Grupo OI         9.497         259           Grupo Santander         1.237         220           Grupo Segurador BB         5         0           Grupo Telefonica         1.127         16           GVT         1.675         2           Lenovo         28         0           M0IP         23         0           Multiloia         189         0           NET         1.462         95           TIM         2.406         116           Walmart         164         0           Total         23.250         177           Fornecedores         23.250         177 | Central         Grupo DI         9,497         259         9,238           Grupo OI         9,497         259         9,238           Grupo Sequrador BB         5         0         5           Grupo Telefonica         1,127         16         1,111           GVT         1,675         2         1,673           Lenovo         28         0         28           MOIP         23         0         23           NET         1,462         95         1,367           TIM         2,406         116         2,230           Walmart         164         0         164           Total         26,726         1.848         24,878           Demais         Demats Fornecedores         23,250         177         23,073 | Central         Grupo Majire         11         0         14         33,33%           Grupo Majire         11         9,497         259         9,238         95,23%           Grupo Santander         1,237         220         1,017         88,79%           Grupo Sequrador BB         5         0         5         60,00%           Grupo Telefonica         1,127         16         1,111         76,15%           GVT         1,675         2         1,672         68,80%           Lenovo         28         0         28         39,29%           MOIP         23         0         23         17,39%           Multiloia         189         0         189         45,50%           NET         1,462         95         1,367         81,93%           NET         1,462         95         1,367         81,93%           NET         1,462         95         1,367         81,93%           NET         1,462         95         1,367         81,93%           Demais         Demas, Fornecedores         23,250         177         23,073         53,65%           Fornecedores         Total         23,250         177< | Central         Grupo Mapre         11         0         121         35,33%         32,36%         32,36%           Grupo OI         9,497         259         9,238         95,23%         2,96%         5         5         5         31%         5         32,36%         2,96%         5         5         5         5         5         5         5         5         5         60,00%         20,00%         20,00%         20,00%         20,00%         6         7         5         60,00%         20,00%         20,00%         6         7         7         7         7         7         7         7         7         7         7         7         7         7         7         7         7         7         7         7         7         7         7         7         7         7         7         7         7         7         7         7         7         7         7         7         7         7         7         7         7         7         7         7         7         7         7         7         7         7         7         7         7         7         7         7         7         7         7 |

### Central de Resolução - CIP Eletrônica

Nesta aba existe o botão **Detalhes Grupo Econômico**. O botão abre e fecha a Tabela de Razão Social, que mostra a relação de pessoas jurídicas que formam um só grupo empresarial, como no caso abaixo:

| Detalhes Grupo                                |                                                           |                                                                                                    | (-) : Sem Registro |
|-----------------------------------------------|-----------------------------------------------------------|----------------------------------------------------------------------------------------------------|--------------------|
|                                               |                                                           |                                                                                                    |                    |
| Tabela de Razão S                             | locial                                                    | Design Could                                                                                       | 🔒 🖻                |
| Tabela de Razão S<br>Grupo Econômico          | ocial<br>CNPJ                                             | Razão Social                                                                                       |                    |
| Tabela de Razão S<br>Grupo Econômico          | ocial<br>CNPJ<br>09.132.659/0005-08                       | Razão Social<br>CLARO FIXO E TV - EMBRATEL S/A - AOP                                               |                    |
| Tabela de Razão S<br>Grupo Econômico<br>Claro | OCIAI<br>CNPJ<br>09.132.659/0005-08<br>33.530.486/0001-29 | Razão Social<br>CLARO FIXO E TV - EMBRATEL S/A - AOP<br>EMBRATEL S/A - CLARO FIXO E NET FONE - AOP |                    |

### **Ranking de Atendimentos**

O **Ranking de Atendimentos** apresenta em ordem decrescente a relação de fornecedores com maior índice de reclamações. Funciona apenas com o menu da esquerda, ao mudar seus parâmetros, são geradas mudanças na planilha do ranking.

Assim como todas as abas, apresenta os botões de Limpar e Voltar.

| Inicio Atene                 | dimento        | s C          | entral       | de Reso           | lução - CIP Eletrônica Ranking Atendimentos                                                                                          |                                |               |                   |                                                             |
|------------------------------|----------------|--------------|--------------|-------------------|----------------------------------------------------------------------------------------------------|--------------------------------|---------------|-------------------|-------------------------------------------------------------|
| Seci<br>PRC                  | retar<br>DCON  | ia d<br>N-Pl | e Ju<br>R EM | stiça<br>1 NÚ     | n, Cidadania e dos Direitos Humanos<br>IMEROS                                                                                        |                                | ARANÁ         |                   | CELEPAR<br>concluşão de Informação<br>Comunicação de Paraná |
| Data Abertura<br>Ano<br>2013 | Atendi<br>2014 | iment        | to<br>20:    | <b>Q</b> Ø<br>15  | Qtde. de Atendimentos (Histórico)          Qtde. de Atendimentos (Histórico)       Qtde. de Atendimentos         178.734       178.7 | tendimentos cfi<br>34   100,00 | m. Sel.<br>D% |                   |                                                             |
| Mês<br>Jan Fev I             | Mar /          | Abr          | Mai          | Q Ø<br>Jun<br>Dez | Q Pesquisar: Digite o nome do Fornecedor                                                                                             |                                |               |                   |                                                             |
| Jui Ago                      | Jet            | Jul          | 1404         | Dez               | Ranking de Atendimentos                                                                                                    |                                |               |                   |                                                             |
| Dia                          |                | -            |              | QB                | Fornecedor                                                                                                    | Atendimentos                   | Reclamações   | %<br>Solucionadas | % Não<br>Solucionadas                                       |
| 8 9 10                       | 4              | 12           | 13           | 14                | ORGANIZAÇÃO SOCIAL DE LUTO CURITIBA LTDA - AOP                                                                                       | 2.474                          | 1.660         | 55   3,31%        | 583   35,12%                                                |
| 15 16 17                     | 18             | 10           | 20           | 21                | CLARO CELULAR S/A - AOP                                                                                                    | 2.495                          | 1.097         | 797   72,65%      | 58   5,29%                                                  |
| 22 23 24                     | 25             | 26           | 27           | 28                | ORGANIZACAO SOCIAL DE LUTO ARAUCARIA S/C LTDA                                                                                        | 927                            | 631           | 8 1,27%           | 383 60,70%                                                  |
| 29 30 31                     |                | 20           |              | 20                | GVT - GLOBAL VILLAGE TELECOM LTDA - AOP                                                                                              | 4.263                          | 601           | 283 47,09%        | 130 21,63%                                                  |
|                              |                |              |              |                   | TIM CELULAR S/A -AOP- TIM CELULAR E REVENDAS PRÓP                                                                                    | 4.340                          | 530           | 230   43,40%      | 121 22,83%                                                  |
|                              |                |              |              |                   | GRUPO OI - OI FIXA - OI S/A - AOP                                                                                                    | 10.865                         | 493           | 258 52,33%        | 103 20,89%                                                  |
| Abert. Atend. Ar             | quiv.          |              | \bert. F     | tecl.             | CAIXA ECONÔMICA FEDERAL S/A - AOP - RECLAMAÇÕES                                                                                      | 2.272                          | 436           | 112 25,69%        | 171 39,22%                                                  |
|                              |                |              |              |                   | VIA VAREJO S/A - RECLAMAÇÕES AOP                                                                                                    | 1.379                          | 430           | 209 48,60%        | 75 17,44%                                                   |
| Seleções                     |                |              |              |                   | SAMSUNG ELETRONICA DA AMAZONIA LTD-AOP- FABRIC                                                                                       | 738                            | 421           | 243 57,72%        | 66 15,68%                                                   |
| Forma Atendimento            | *              |              |              |                   | COMPANHIA DE SANEAMENTO DO PARANA - SANEPAR - A                                                                                      | 1.649                          | 384           | 211 54,95%        | 51 13,28%                                                   |
| Tipo Atendimento             | *              |              | 0            |                   | CLARO FIXO E TV - EMBRATEL S/A - AOP                                                                                                 | 1.413                          | 370           | 273 73,78%        | 18   4,86%                                                  |
| Assunto                      | *              |              | 0            |                   | EXCLUSIVA TELEC, LTDA-AOP - SAMSUNG SERVICE CENTER                                                                                   | 763                            | 368           | 217 58,97%        | 50 13,59%                                                   |
| Meio de Consumo              | Ŧ              |              | 0            |                   | UOL - UNIVERSO ONLINE S/A - AOP                                                                                                    | 1.041                          | 352           | 215 61,08%        | 59 16,76%                                                   |
| Problema                     | Ŧ              |              | 0            |                   | MAGAZINE LUIZA S/A - GRUPO MAGAZINE LUIZA - AOP                                                                                      | 986                            | 335           | 140 43,58%        | 92 27,46%                                                   |
| Prioridade Atendimer         | nto 👻          |              | 0            |                   | DIGIBRAS IND DU BRASIL S/A-AUP- CCE INF, IV E CELU                                                                                   | 041                            | 332           | 139 41,87%        | 118 33,34%                                                  |
| Status                       |                |              | 0            |                   | CONDOR SUBER CENTER LTDA - AOD                                                                                                    | 357                            | 320           | 101   60 350      | 47 14,09%                                                   |
| UF Consumidor                |                |              | 0            |                   | VIVO CELULAR S/A AOR                                                                                                    | 903                            | 317           | 171 57 00%        | 49 13,40%                                                   |
| Município Consumido          | or 🔫           |              | 0            |                   | ELECTROLUY DO RRASTLE DA AMAZONITA S/A - AOR                                                                                         | 702                            | 300           | 145 40 66%        | 50   22 020/                                                |
| Bairro Consumidor            | -              |              | 0            |                   | SKV BRASIL SERVICOS I TDA - AOP                                                                                                    | 2 286                          | 290           | 123 49 80%        | 50 22,82%                                                   |
| Tipo Pessoa                  |                |              | 0            |                   | CETELEM BRASTI S/A - CRED ETNAC INVEST - AOD                                                                                         | 022                            | 247           | 99 1 36 36%       | 74   20 59%                                                 |
| Setor                        | *              |              | 0            |                   | WMS SUPERMERCADOS DO BRASIL - GRUDO WALMART -                                                                                        | 922                            | 242           | 108   46 55%      | 70 34 05%                                                   |
| Grupo Economico              | *              |              | 0            |                   | WHIRI POOL S/A - FABRICANTE BRASTEMP F CONSUL - AOP                                                                                  | 620                            | 232           | 139   60 17%      | 41 17 75%                                                   |
| Kazao Social                 |                |              | 0            |                   | MARE BRASIL FLET LTDA-GE CONTINENTAL BOSCH DAKO                                                                                      | 360                            | 201           | 107   51 20%      | 59 28 23%                                                   |
| UE Fornorodor                | 1              |              | 0            |                   | NET CURITIBA - NET SERV DE COMUNICAÇÃO S/A - AOP                                                                                     | 2,670                          | 205           | 57 1 27 27%       | 77   36.84%                                                 |
| Município Eoroscodo          | 1              |              | 0            |                   | BRITÂNIA ELETRODOMÉSTICOS LT-AOP- PHILCO BRITANIA                                                                                    | 887                            | 170           | 79   46.47%       | 21   12.35%                                                 |
| municipio Fornecedol         | -              | _            | U            | _                 | HORFRAN COML ELETROMÓVEIS LTDA - MULTILOJA - AOP                                                                                     | 845                            | 167           | 102   61.08%      | 14   8,38%                                                  |
|                              |                |              |              |                   | MOTOROLA INDUSTRIAL LTDA - AOP                                                                                                    | 449                            | 166           | 108   65,06%      | 21   12,65%                                                 |
|                              |                |              |              |                   | LG ELETRONICS DO BRASIL LTDA - AOP                                                                                                   | 405                            | 161           | 72 44.72%         | 51 31.68%                                                   |
|                              |                |              |              |                   |                                                                                                    | 4                              |               |                   | 3                                                           |

### **Ranking de Atendimentos**

Para pesquisar um consumidor especifico digite o nome no campo de pesquisa acima da planilha:

|    | 178.734 80.2                                       | 74   44,91'  | %           |      |               |             |               |
|----|----------------------------------------------------|--------------|-------------|------|---------------|-------------|---------------|
|    | Q Pesquisar: Digite o nome do Fornecedor           |              |             | -    |               |             |               |
|    |                                                    |              |             | •    |               |             | BB            |
|    | Kanking de Atendimentos                            |              | 1           | í.   | 10            |             |               |
|    | Fornecedur                                         | Atendimentos | Reclamações | Solu | %<br>cionadas | %<br>Soluci | Não<br>onadas |
|    | ORGANIZAÇÃO SOCIAL DE LUTO CURITIBA LTDA - AOP     | 2.439        | 1.647       | 55   | 3,34%         | 580         | 35,22%        |
|    | ORGANIZACAO SOCIAL DE LUTO ARAUCARIA S/C LTDA      | 906          | 618         | 8    | 1,29%         | 381         | 61,65%        |
|    | CLARO CELULAR S/A - AOP                            | 995          | 265         | 192  | 72,45%        | 11          | 4,15%         |
|    | TIM CELULAR S/A -AOP- TIM CELULAR E REVENDAS PRÓP  | 1.918        | 241         | 110  | 45,64%        | 58          | 24,07%        |
|    | GVT - GLOBAL VILLAGE TELECOM LTDA - AOP            | 1.858        | 197         | 115  | 58,38%        | 22          | 11,17%        |
| -  | SAMSUNG ELETRÔNICA DA AMAZÔNIA LTD-AOP- FABRIC     | 323          | 193         | 106  | 54,92%        | 40          | 20,73%        |
|    | DIGIBRAS IND DO BRASIL S/A-AOP- CCE INF, TV E CELU | 404          | 190         | 85   | 44,74%        | 76          | 40,00%        |
|    | VIA VAREJO S/A - RECLAMAÇÕES AOP                   | 576          | 180         | 90   | 50,00%        | 36          | 20,00%        |
| 2  | CAIXA ECONÔMICA FEDERAL S/A - AOP - RECLAMAÇÕES    | 976          | 178         | 44   | 24,72%        | 83          | 46,63%        |
|    | MAGAZINE LUÍZA S/A - GRUPO MAGAZINE LUIZA - AOP    | 451          | 169         | 74   | 43,79%        | 54          | 31,95%        |
|    | EXCLUSIVA TELEC. LTDA-AOP - SAMSUNG SERVICE CENTER | 356          | 161         | 91   | 56,52%        | 28          | 17,39%        |
|    | CLARO FIXO E TV - EMBRATEL S/A - AOP               | 654          | 156         | 122  | 78,21%        | 3           | 1,92%         |
|    | GRUPO OI - OI FIXA - OI S/A - AOP                  | 4.073        | 153         | 66   | 43,14%        | 40          | 26,14%        |
|    | COMPANHIA DE SANEAMENTO DO PARANÁ - SANEPAR - A    | 737          | 142         | 73   | 51,41%        | 15          | 10,56%        |
|    | NET CURITIBA - NET SERV DE COMUNICAÇÃO S/A - AOP   | 1.379        | 142         | 39   | 27,46%        | 55          | 38,73%        |
|    | CONDOR SUPER CENTER LTDA - AOP                     | 436          | 141         | 84   | 59,57%        | 28          | 19,86%        |
|    | ELECTROLUX DO BRASIL E DA AMAZONIA S/A - AOP       | 344          | 136         | 67   | 49,26%        | 37          | 27,219        |
|    | WHIRLPOOL S/A - FABRICANTE BRASTEMP E CONSUL - AOP | 359          | 126         | 85   | 67,46%        | 19          | 15,08%        |
|    | HELP TI REPRESENTACAO COMERCIAL LTDA - AOP         | 121          | 110         | 69   | 62,73%        | 15          | 13,64%        |
|    | SKY BRASIL SERVIÇOS LTDA - AOP                     | 1.120        | 109         | 54   | 49,54%        | 32          | 29,36%        |
|    | UOL - UNIVERSO ONLINE S/A - AOP                    | 288          | 107         | 62   | 57,94%        | 19          | 17,76%        |
|    | CETELEM BRASIL S/A - CRED., FINAC., INVEST AOP     | 366          | 93          | 26   | 27,96%        | 34          | 36,56%        |
|    | BRITÂNIA ELETRODOMÉSTICOS LT-AOP- PHILCO BRITANIA  | 447          | 88          | 33   | 37,50%        | 14          | 15,91%        |
|    | MABE BRASIL ELET LTDA-GE, CONTINENTAL, BOSCH, DAKO | 148          | 85          | 47   | 55,29%        | 23          | 27,06%        |
|    | WMS SUPERMERCADOS DO BRASIL - GRUPO WALMART        | 288          | 84          | 34   | 40,48%        | 36          | 42,86%        |
|    | VIVO CELULAR S/A - AOP                             | 827          | 82          | 40   | 48,78%        | 21          | 25,61%        |
| -1 | SONY BRASIL LTDA - AOP - SONY ELETROELETRONICOS    | 186          | 72          | 18   | 25,00%        | 35          | 48,61%        |
|    | BANCO BMG S/A - GRUPO BMG - AOP                    | 271          | 71          | 10   | 14,08%        | 32          | 45,07%        |
|    | NOVA PONTOCOM COM. ELETRÔNICO S.A GRUPO GPA - A    | 311          | 69          | 28   | 40,58%        | 16          | 23,19%        |